IT-Dienstleistungen Hard- und Software

Jürgen Reichherzer Schöneck 7 94264 Langdorf

UST-IdNr.: DE222817778 Bank: DAB-Bank IBAN: DE91 7012 0400 8434 1320 00 BIC: DABBDEMMXXX

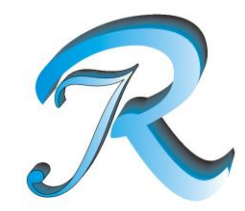

Tel: +49(0)9921-970221 / Fax: +49(0)9921-9058088 / Handy: +49(0)170-4979839 / Mail: info@edv-jr.de / www.edv-jr.de

Jürgen Reichherzer, Schöneck 7, 94264 Langdorf

# **Kurzinformation** <u>Deinstallation Kaspersky</u> + Installation Bitdefender

## **Deinstallation von Kaspersky**

#### Windows-Gerät:

1) Das Windows-Logo links unten mit der RECHTEN Maustaste anklicken + anschließend den Punkt ,Apps und Features' auswählen

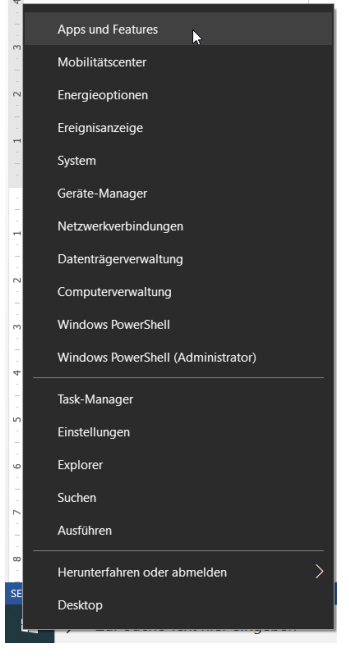

- 2) Hier in der alphabetisch sortierten Liste alles mit ,Kaspersky' deinstallieren (sollten Daten im Password-Manager gespeichert sein, bitte VORHER sichern)
  - Deinstallation beginnend mit ,Kaspersky VPN' ,Kaspersky Password Manager' + zum Schluss ,Kaspersky Internet Security' oder ,Kaspersky Total Security' Hierzu muss nur der Button ,Deinstallieren' angeklickt und dem Assistenten gefolgt werden.

Es wird höchstwahrscheinlich jedes Mal dazwischen das Gerät neu gestartet!

| 8 | Kaspersky Internet Secur     | ity    | 23.04.2021       |
|---|------------------------------|--------|------------------|
| 1 | Kaspersky Password Manager   |        | 30.01.2021       |
|   | Kaspersky VPN<br>21.2.16.590 |        | 08.02.2021       |
|   |                              | Ändern | Deinstallieren 🔉 |

# Android-Gerät:

## Die einfachste Art:

Das Kaspersky-Symbol länger gedrückt halten + anschließen ,Deinstallieren' auswählen

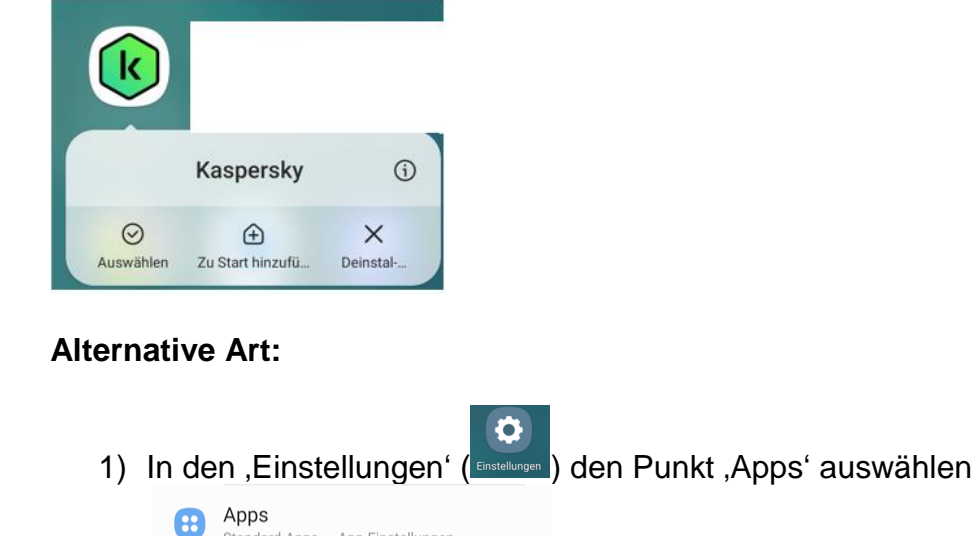

2) Hier alles mit Kaspersky anklicken + ,Deinstallieren (Deinstallieren ) ganz unten auswählen

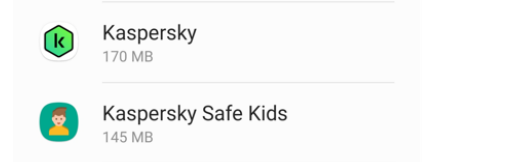

Standard-Apps • App-Einstellungen

## Installation von Bitdefender

## Konto bei Bitdefender eröffnen (sofern noch nicht geschehen):

| Anmelden                                            | Benutzerkonto erstellen |  |  |  |
|-----------------------------------------------------|-------------------------|--|--|--|
| Entweder , Anmelden' oder , Benutzerkonto erstellen |                         |  |  |  |
| Registrierungs-Link:                                | Bitdefender Central     |  |  |  |

Jetzt nur noch den Button ,Aktivieren Sie Ihr Abonnement' anklicken + den von mir erhaltenen Code eingeben!

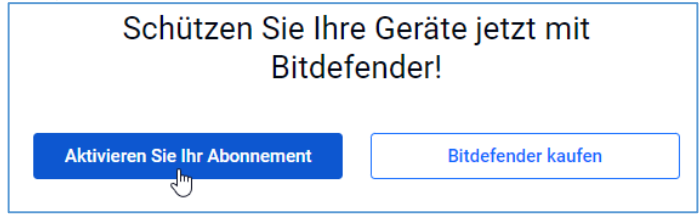

## Windows-Gerät:

Nach der Anmeldung/Registrierung + Eingabe der von mir erhaltenen Seriennummer können Sie anschließend das Programm herunterladen und ausführen. Hier nur dem Assistenten folgen.

## Android-Gerät:

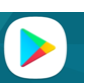

Im ,Play Store' (Play Store) den Suchbegriff ,Bitdefender' eingeben + Button ,Installieren' anklicken. Wenn die Installation abgeschlossen ist, dann erscheint der Button ,Öffnen'. Diesen bitte anklicken und dem Assistenten folgen.

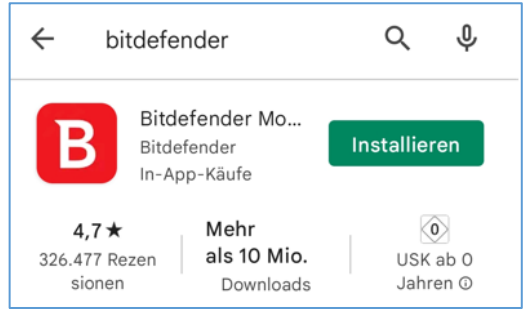